# Prise de rendez-vous en ligne : marche à suivre

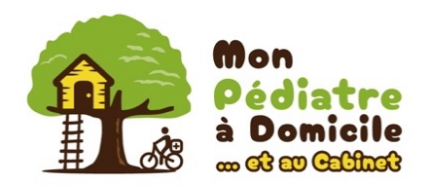

Mon Pédiatre à Domicile fonctionne de manière très flexible, offrant à nos patients diverses options de consultation. L'utilisation de OneDoc pour la prise de rendez-vous vous permet d'avoir accès en tout temps aux rendez-vous disponibles. Cependant cette plateforme n'est pas aussi flexible que notre activité, et présente quelques limitations indépendantes de notre volonté :

- Il n'est pas possible de visualiser en parallèle les rendez-vous disponibles dans les deux lieux de consultation possibles (à votre domicile ou au cabinet). Vous devez donc chercher les rendez-vous disponibles séquentiellement : dans un lieu de consultation, puis dans l'autre.
- Lorsque vous sélectionnez le lieu de consultation « rdv à domicile », l'option « sur place » correspond à votre domicile.

Lorsque vous sélectionnez le lieu de consultation « rdv au **cabinet** », l'option « **sur place** » correspond à **notre cabinet**.

Voici quelques informations sur la marche à suivre, en fonction de l'interface utilisée.

## Sur votre smartphone

#### 1-Via le site internet « monpediatreadomicile.ch »

Choisissez le pédiatre souhaité : https://monpediatreadomicile.ch/nos-pediatres/

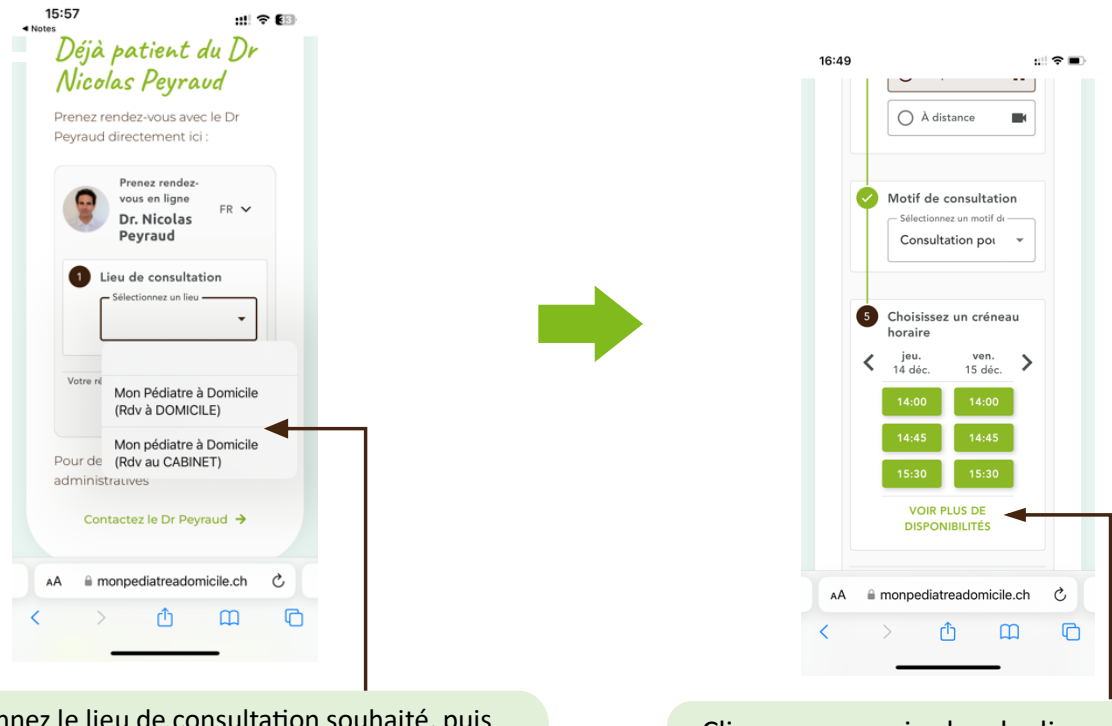

Sélectionnez le lieu de consultation souhaité, puis visualisez les rdv.

Pour visualiser tous les rdv disponibles au moment qui vous convient le mieux, répétez la manœuvre en sélectionnant l'autre lieu de consultation. Cliquez sur « voir plus de disponibilités » afin de visualiser tous les rdv possibles sur la journée

### 2-Via l'application OneDoc sur votre smartphone

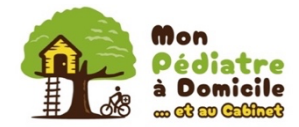

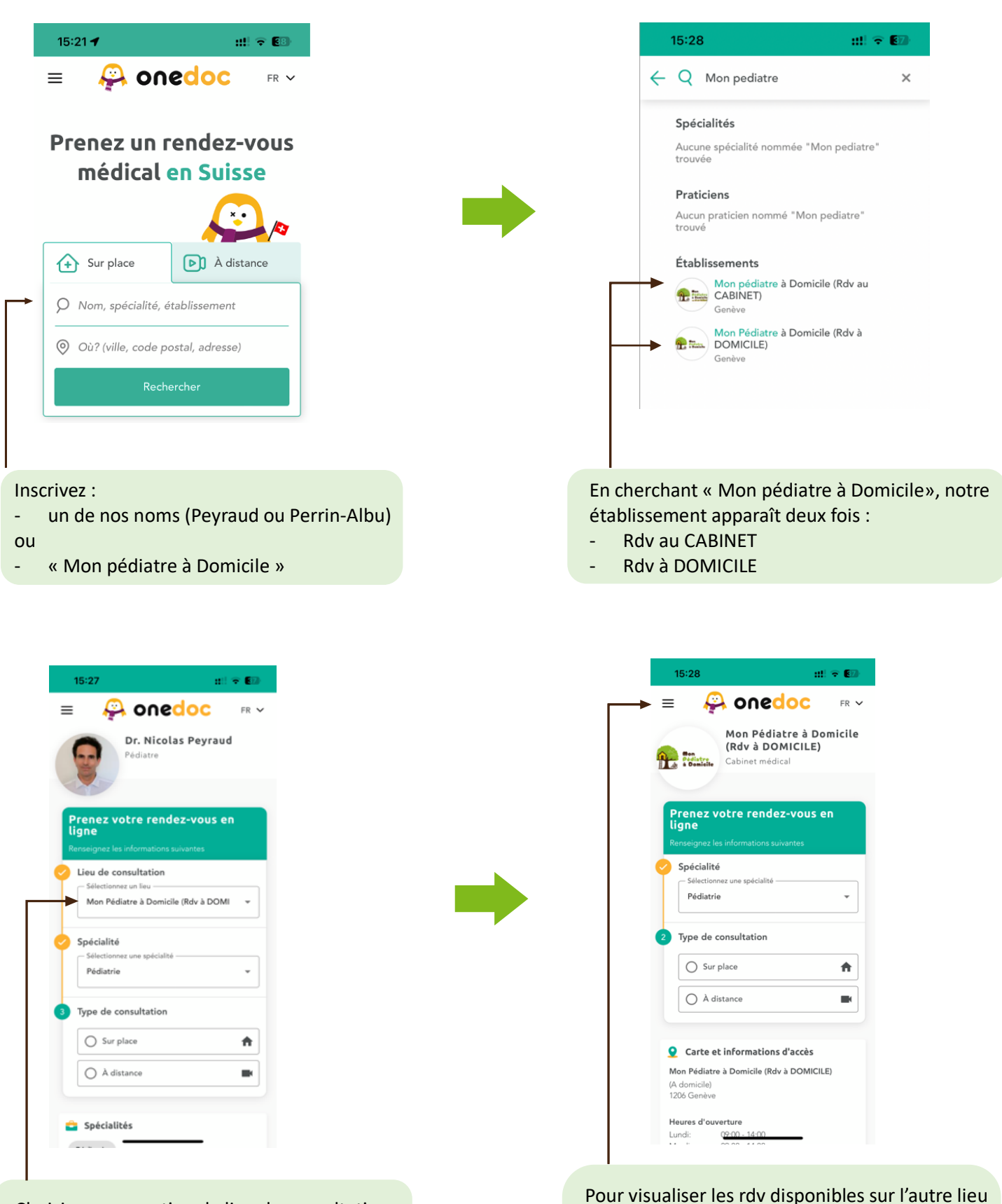

Choisissez une option de lieu de consultation (CABINET ou DOMICILE), et visualisez les rdv disponibles

- cliquez sur les 3 barres en haut à gauche
- sélectionnez l'option « recherche »

de consultation :

- puis choisissez la 2<sup>e</sup> option de lieu de consultation (CABINET ou DOMICILE)

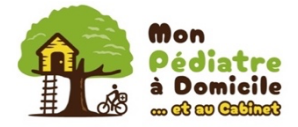

### 3-Via la version web de OneDoc sur votre smartphone

#### Pour prendre rendez-vous avec le Dr Peyraud : https://www.onedoc.ch/fr/pediatre/geneve/pceui/dr-nicolas-peyraud

#### Pour prendre rendez-vous avec la Dre Perrin- Albu :

https://www.onedoc.ch/fr/pediatre/geneve/pcl3v/dr-anne-perrin-albu

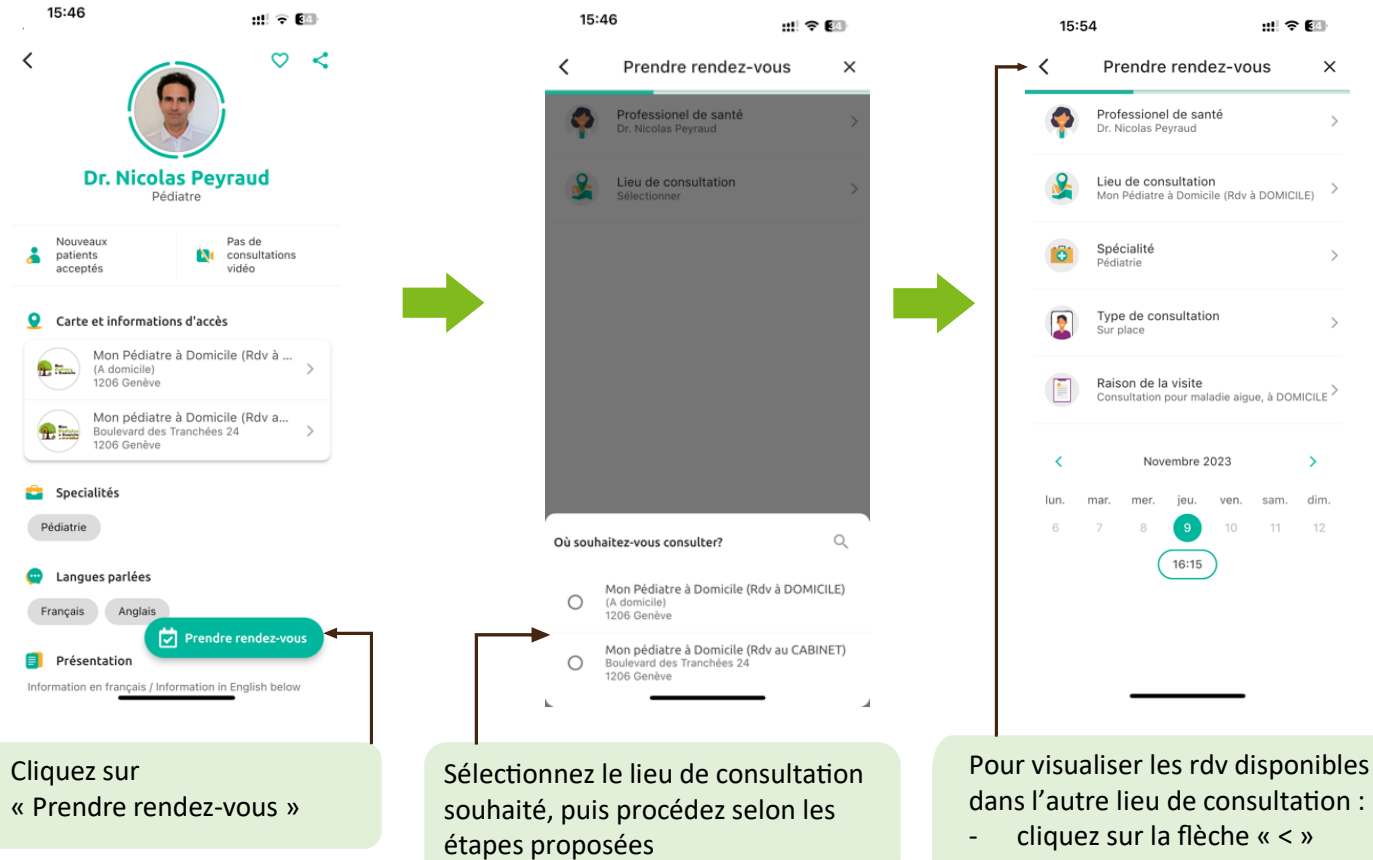

- puis sélectionnez l'autre lieu de consultation

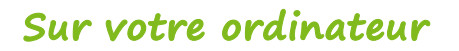

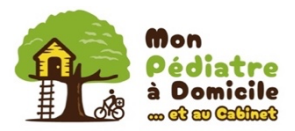

## 1-Via le site internet « monpediatreadomicile.ch »

Choisissez le pédiatre souhaité : https://monpediatreadomicile.ch/#deja-patient

| Prenez rendez-vous en ligne                                       | FR 🗸                    | FR 🗸    |  |
|-------------------------------------------------------------------|-------------------------|---------|--|
| Dr. Nicolas Peyraud                                               |                         |         |  |
| 1 Lieu de consultation                                            |                         |         |  |
| Sélectionnes un lieu                                              |                         |         |  |
|                                                                   |                         |         |  |
|                                                                   |                         |         |  |
| stre réservation est effectuée par OneDoc SA <u>Centre de con</u> | identialité Gestion des | cookies |  |
|                                                                   |                         |         |  |
| Sélectionnez le lieu de consultation souhaité, puis               |                         |         |  |
| visualisez les rdv.                                               |                         |         |  |
| Pour visualiser tous les rdv disponibles au moment                |                         |         |  |
| qui vous convient le mieux, répétez la manœuvre                   |                         |         |  |
| en sélectionnant l'autre lieu de consultation.                    |                         |         |  |

#### 2-Via la version web de OneDoc

Pour prendre rendez-vous avec le Dr Peyraud : https://www.onedoc.ch/fr/pediatre/geneve/pceui/dr-nicolas-peyraud

Pour prendre rendez-vous avec la Dre Perrin- Albu : https://www.onedoc.ch/fr/pediatre/geneve/pcl3v/dr-anne-perrin-albu

| R v                                                                                                    | Connexion Je suis praticien 🕥 Centre d'aide                                    |                                |                                                                                                    |                 |                      |                 |   |  |
|----------------------------------------------------------------------------------------------------|--------------------------------------------------------------------------------|--------------------------------|----------------------------------------------------------------------------------------------------|-----------------|----------------------|-----------------|---|--|
| Dr. Nicolas Peyraud<br>Pédiatre                                                                                                    | Second water and as were as liese                                              | 5 0                            | 5 Choisissez un créneau horaire                                                                       |                 |                      |                 |   |  |
| Résumé Lieux Carte Présentation                                                                                                    | Renseignez les informations suivantes Lieu de consultation Stitettiones un lav | <                              | jeu.<br>09 nov.                                                                                       | ven.<br>10 nov. | sam.<br>11 nov.      | dim.<br>12 nov. | > |  |
| Polatio                                                                                                    | Mon Pédiatre à Domicile (Rdv à DOMICILE)  Spécialité                           |                                |                                                                                                    |                 | 10:30                | 10:00           |   |  |
| Leux de consultation                                                                                                    | Sitetionez une spécialté                                                       |                                |                                                                                                    |                 | 11:30                | 10:30           |   |  |
| Carte et informations d'accès Mon Pédiatre à Demicilie (Réx à DOMICILE) (A dominie) 1206 Greive Heures d'ouverture Lund: 00420-16400                       | Surplace     A distance                                                        |                                | vo                                                                                                    | DIR PLUS DE     | 12:30<br>DISPONIBILI | 11:00<br>TÉS    |   |  |
| Sélectionnez le lieu de consultation soul<br>visualisez les rdv.<br>Pour visualiser tous les rdv disponibles a<br>qui vous convient le mieux, répétez la m | haité, puis<br>au moment<br>nanœuvre                                           | Clique:<br>afin de<br>sur la j | Cliquez sur « voir plus de disponibilit<br>afin de visualiser tous les rdv possible<br>sur la journée |                 |                      |                 |   |  |
| en sélectionnant l'autre lieu de consulta                                                                                                    | ation.                                                                         |                                |                                                                                                    |                 |                      |                 |   |  |